存出CSV檔案:

- 以 LibreOffice軟體為例,步驟如下:
- 1. 點選「檔案」
- 2. 「另存新檔(A)」

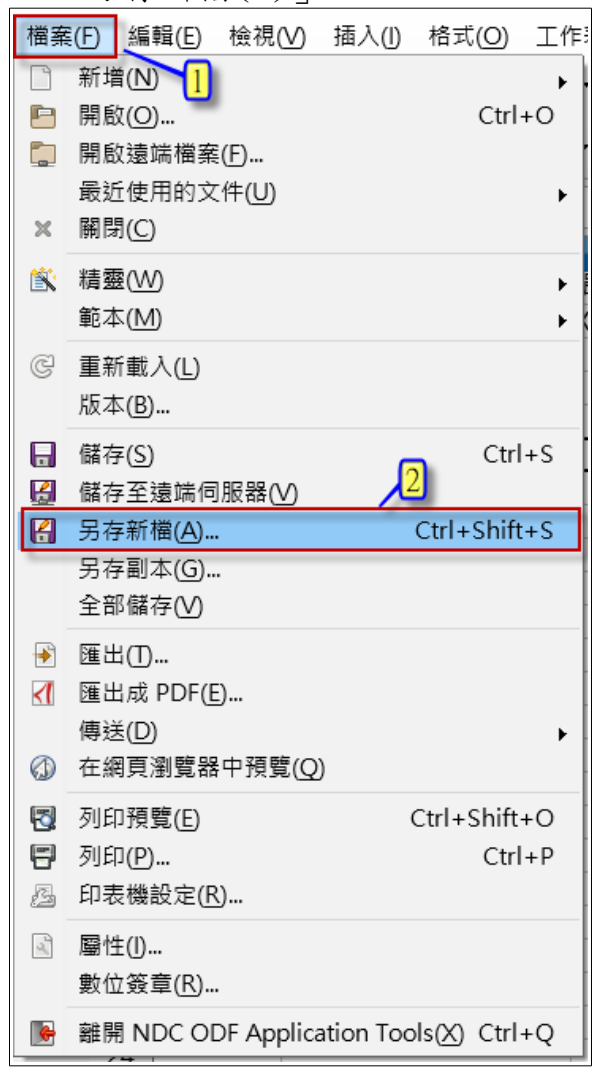

## 3. 存檔類型請選「文字 CSV(. csv)」

| 💺 System (C:) |                                                                                                    |
|---------------|----------------------------------------------------------------------------------------------------|
| 🧅 新増磁碟區 ([    | D:)                                                                                                    |
|               |                                                                                                    |
| 檔案名稱(N):      | 測試 ~                                                                                                    |
| 存檔類型(T):      | ODF 試算表 (.ods) v                                                                                                    |
| ▲ 陽藏資料夾       | ODF 試算表 (ods)<br>ODF 試算表範本 (ots)<br>Flat XML ODF Spreadsheet (fods)<br>Unified Office Format (UOF) 試算表 (.uos)<br>Microsoft Excel 2007-2013 XML (.xlsx)<br>Microsoft Excel 97-2003 (xls)<br>Microsoft Excel 97-2003 範本 (.xlt)<br>資料交換格式 (.dif)<br>dBASE (.dbf)<br>HTML 文件 (Calc) (.html)<br>SYLK (.slk)<br>Z字 CSV (.csx)<br>Office Open XML 試算表 (.xlsx)<br>Microsoft Excel 2007-2016 XML (已愈用巨集) (.xlsm) |

## 4. 輸入檔案名稱

5. 下方「編輯篩選設定」請打勾

6.存檔

| ■ 另存新檔                                       |                          |      |            |    | ×      |
|----------------------------------------------|--------------------------|------|------------|----|--------|
| $\leftarrow \rightarrow \checkmark \uparrow$ | >                        | v Ŭ  | 搜尋 1081004 |    | م      |
| 組合管理 ▼ 新                                     | 增資料夾                     |      |            | •  | ?      |
| 🔊 本機                                         | <b>^</b> 名稱 <sup>^</sup> | 修改日期 | 類型         | 大小 |        |
| 📙 3D 物件                                      |                          |      |            |    |        |
| 📜 下載                                         |                          |      |            |    |        |
| 📑 文件                                         |                          |      |            |    |        |
| 🜗 音樂                                         |                          |      |            |    |        |
| 📙 桌面                                         |                          |      |            |    |        |
| ┣ 圖片                                         |                          |      |            |    |        |
| ■ 影片                                         |                          |      |            |    |        |
| 🐛 System (C:)                                |                          |      |            |    |        |
| ●新増磁碟區(                                      | (D:)                     |      |            |    | >      |
| 檔案名稱(N)                                      |                          |      |            |    | $\sim$ |
| 存檔類型(T)                                      | : 文字 CSV (.csv)          |      |            |    | $\sim$ |
|                                              | ✓ 自動加上副檔名(A)             |      |            |    |        |
|                                              |                          |      |            |    |        |
|                                              | ☑ 編輯篩選設定(E)              | (    | 5          |    |        |
| ▲ 隱藏資料夾                                      |                          |      | 存檔(S)      | 取消 |        |

## 7. 確認檔案格式,請點「使用文字CSV格式」

| -<br>確認檔案格式 ×              |                                            |  |  |  |
|----------------------------|--------------------------------------------|--|--|--|
| ?                          | 此文件可能含有無法以目前所選「文字 CSV」檔案格式儲存的格式<br>化設定或內容。 |  |  |  |
| 請使用預設的 ODF 檔案格式以確保文件可正確儲存。 |                                            |  |  |  |
|                            | 7<br>使用 文字 CSV 格式(U) 使用 ODF 格式(E)          |  |  |  |

8. 字元集請點選Unicode(UTF-8)

9. 欄位分隔符,請自行輸入pipe符號( | )(請按鍵盤shift+\) 10. 文字分隔符,下拉選單無空白可選,請自行刪除即可 PS.下方選項請只選第1個,儲存所示儲存格內容(S)

| 匯出文字檔案 ×                 |                   |  |  |  |  |
|--------------------------|-------------------|--|--|--|--|
| 欄位選項                     |                   |  |  |  |  |
| 字元集( <u>C</u> ):         | Unicode (UTF-8)   |  |  |  |  |
| 欄位分隔符(F):                | 9. 請自行輸入pipe符號(1) |  |  |  |  |
| 文字分隔符([]:                | (請按shift+\)       |  |  |  |  |
| ☑ 儲存所示儲存格內容(S) 10.請刪除分隔符 |                   |  |  |  |  |
| □將儲存格的公式儲存起來,而不是計算出數值(R) |                   |  |  |  |  |
| □括住所有文字儲存格(Q)            |                   |  |  |  |  |
| □固定的欄寬(₩)                |                   |  |  |  |  |
| 說明( <u>H</u> )           | 確定 取消             |  |  |  |  |